# Inscription au BIA Session 2022

L'inscription se fait par Cyclades : <u>https://exacyc.orion.education.fr/cyccandidat</u>

- Les élèves de 1ere et terminale doivent avoir un compte déjà utilisé pour l'inscription au bac. Pour l'inscription au BIA, il faut utiliser ce compte et passer au paragraphe 2 de ce document.

- Les autres élèves n'ont pas de compte et doivent commencer par le créer (paragraphe 1 ci-dessous)

## **1. Création du compte**

- Ouvrir le site Cyclades : https://exacyc.orion.education.fr/cyccandidat

- Choisir « Je n'ai pas de compte, je le crée ».

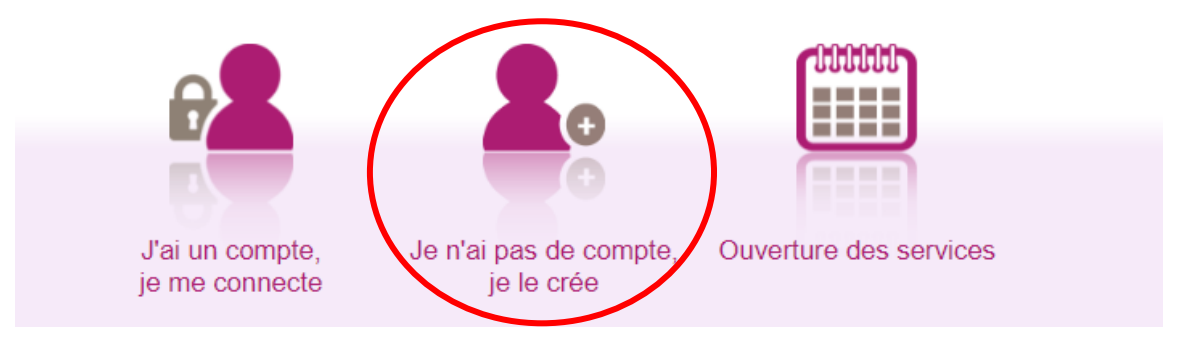

- Compléter le formulaire.

- Veiller à indiquer une adresse mail valide (elle est nécessaire pour valider la création du compte).
- Veiller à utiliser un mot de passe conforme (majuscule + minuscule + caractère spécial).

- Noter l'adresse mail utilisée (indispensable pour accéder au compte plus tard (pour imprimer la convocation à l'épreuve) et récupérer le mot de passe en cas d'oubli.

- Valider la création en cliquant sur « Créer le compte ».

- Relever ses mails, il doit y en avoir un avec « [Cyclades] Activer mon compte » comme objet. Cliquer sur le lien « Activer mon compte ».

## 2. Inscription au BIA

- Ouvrir le site Cyclades : <u>https://exacyc.orion.education.fr/cyccandidat</u>

- Cliquer sur « J'ai un compte, je me connecte ».

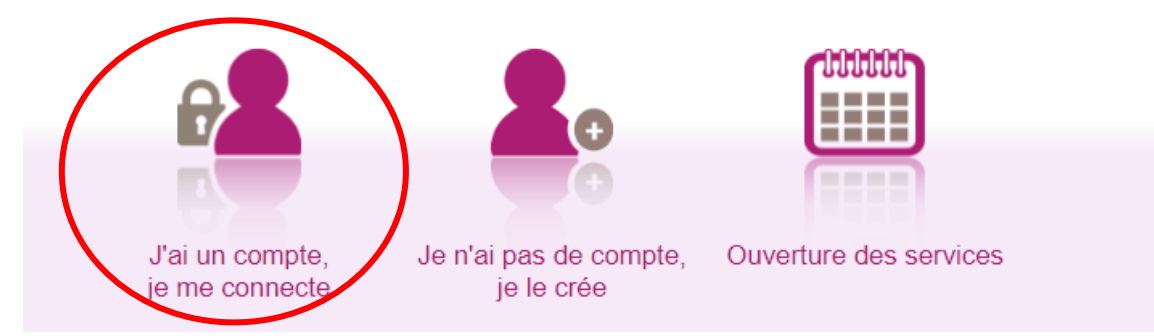

## - Se connecter avec l'adresse mail et le mot de passe du compte.

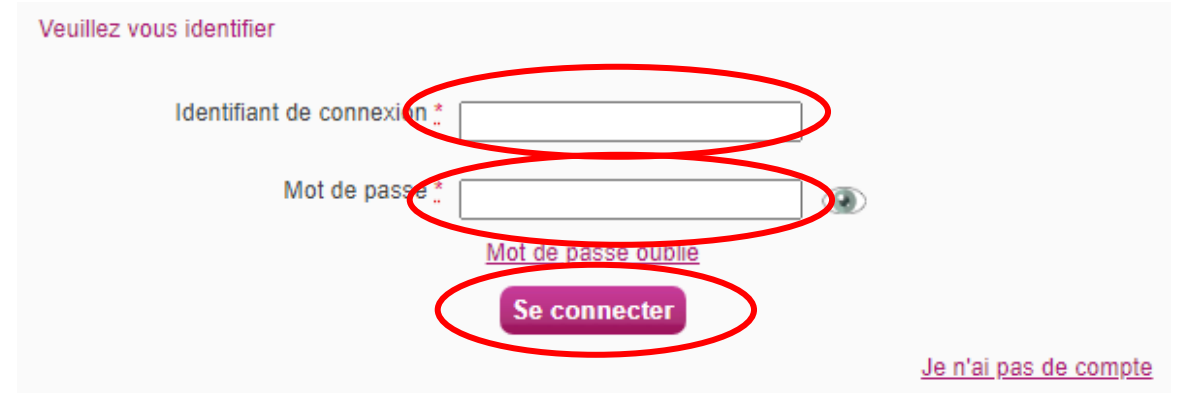

- Cliquer sur « Ajouter une nouvelle candidature

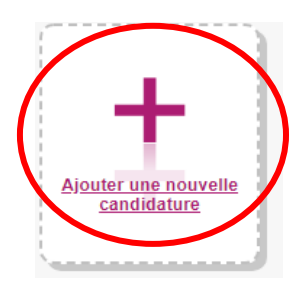

## - Choisir EXAMEN puis AUTRES EXAMENS

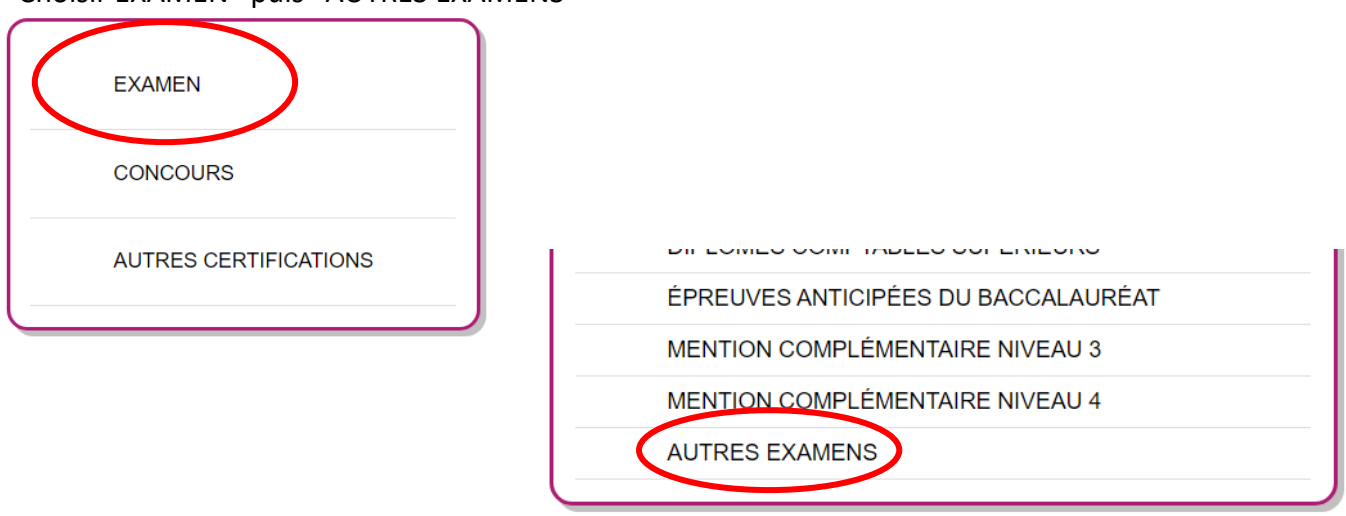

### - Choisir ensuite BREVET D'INITIATION AERONAUTIQUE puis 2022

| BREVET D'INITIATION A LA MER                                    |      |
|-----------------------------------------------------------------|------|
| BREVET D'INITIATION AERONAUTIQUE                                |      |
| BREVET D'INITIATION À LA MER                                    |      |
| CERTIFICATION D'APTITUDE A L'ENSEIGNEMENT D'INITIATION A LA MER | 2021 |
| CERTIFICAT D'APTITUDE À L'ENSEIGNEMENT D'INITIATION À LA MER    | 2022 |
|                                                                 | 2020 |

## - Choisir ensuite ACADÉMIE DE BORDEAUX - (2022)

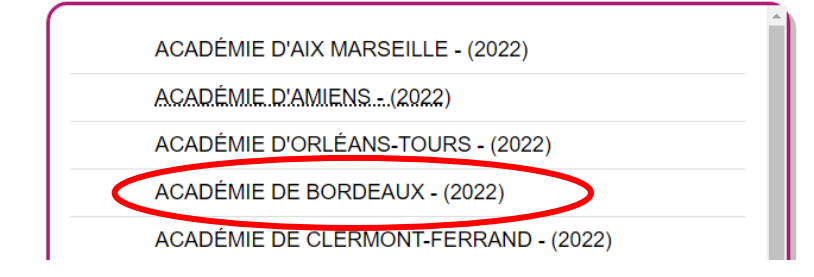

- Vous devez voir l'inscription au BIA. Cliquer sur « Valider »

| Examens proposés d | ans l'Académie de Bo | rdeaux ·            |                    |         |  |
|--------------------|----------------------|---------------------|--------------------|---------|--|
| BREVET D'INITIATIO | N AERONAUTIQUE       | uvert du 26/01/2022 | 11:00 au 09/03/202 | 2 23:59 |  |
|                    |                      |                     |                    |         |  |
|                    |                      |                     |                    |         |  |

- Cliquer sur « Valider »
- Compléter ensuite le formulaire des informations personnelles :
  - adresse
  - code postal
  - localité
  - nationalité
  - téléphone

- Cliquer sur « Suivant » et compléter l'établissement. Bien regarder dans la liste, l'ordre de classement peut sembler bizarre.

Les candidats qui ne sont pas scolarisés doivent choisir « Candidats non scolaires - xx », xx étant le numéro du département..

- Cliquer sur Suivant.

- Choisir pour l'épreuve facultative d'Anglais si vous souhaitez la passer (Inscrit) ou ne pas la passer (Non Inscrit).

*Rappel : cela ne peut pas faire perdre de points, mais il faut plus de 10/20 à cette épreuve pour gagner des points.* 

- Cliquer sur Suivant, vérifier les informations et cliquer sur « Enregistrer ».

## - Vous voyez la confirmation d'inscription :

| MACADÉMIE DE BORDEAUX - AUTRES EXAMENS - 2022                                                                                                    |
|----------------------------------------------------------------------------------------------------|
| Les champs avec " sont obligatoires.                                                                                                    |
| N° candidat. N° inscription: Né(e) le: BREVET D'INITIATION AERONAUTIQUE                                                                                                    |
| 1 - Identification 2 - Informations candidature 3 - Qualification présentée 4 - Epreuves 5 - Récapitulatif 6 - N° Inscription                                                                                                    |
| Votre numéro d'inscription                                                                                                    |
| Votre numéro candidat                                                                                                    |
| Vous pourrez consulter et, éventuellement, modifier les données de votre dossier avant la fermeture du service fixée le : 09/03/2022 à 23.59.                                                                                                    |
| Vous devez impérativement prendre connaissance et conserver les documents suivants :<br>- La confirmation de voire inscription<br>- La liste des pièces justificatives (511 y a lieu) indispensables pour la suite de l'examen.<br>- Ces documents sont mis à votre disposition dans votre espace candidat, menu "Mes documents". Vous pouvez également éditer la confirmation d'inscription au format pdf à l'aide du bouton "Visualiser/Imprimer", ou à<br>défaut l'enregistrer. |
| Pour tout renseignement, vous pouvez contacter le service des examens et concours dont vous dépendez :<br>ACADÉMIE DE BORDEAUX<br>bordeaux<br>BIA2022<br>33000 BORDEAUX<br>ac@bordeaux.fr                                                                                                    |
| Précédent Suivant Enregistrer Visualiser/imprimer Quitter                                                                                                    |

*Il est conseillé de cliquer sur « visualiser/imprimer » pour sauvegarder la preuve de votre inscription.* 

# ATTENTION , ça n'est pas fini...

#### Il reste à déposer le scan de la pièce d'identité.

- Quand vous cliquez sur « Quitter » vous retournez à la page d'accueil et vous voyez votre inscription (vous pouvez en avoir d'autres si vous êtes en 1ere ou terminale) :

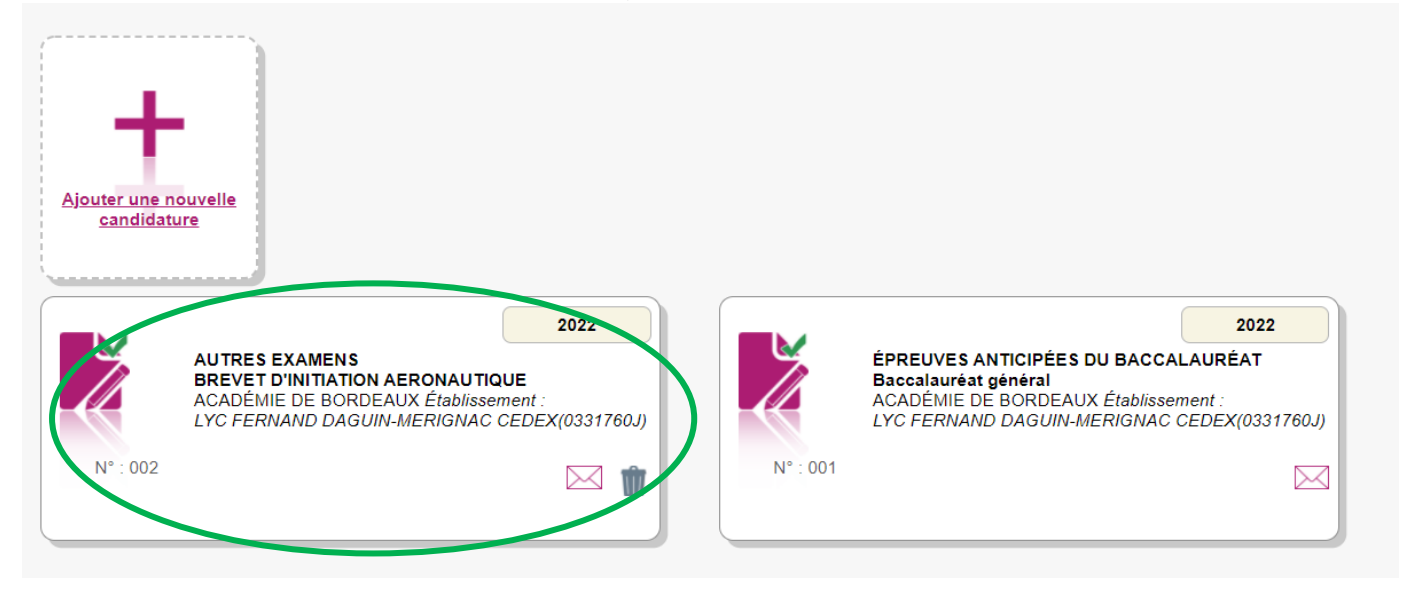

### - Cliquez sur l'inscription au BIA puis sur « Mes justificatifs »

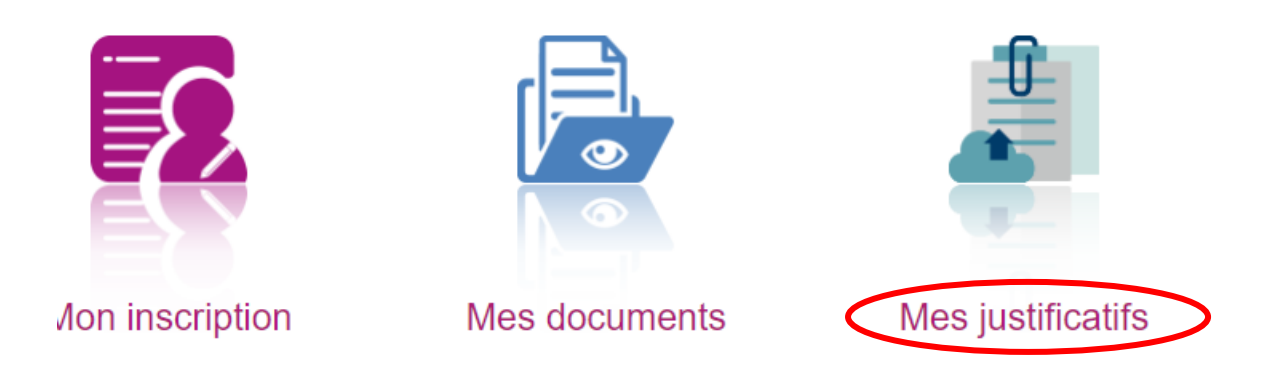

## - Vous devez alors trouver la demande d'ajout d'une pièce d'identité.

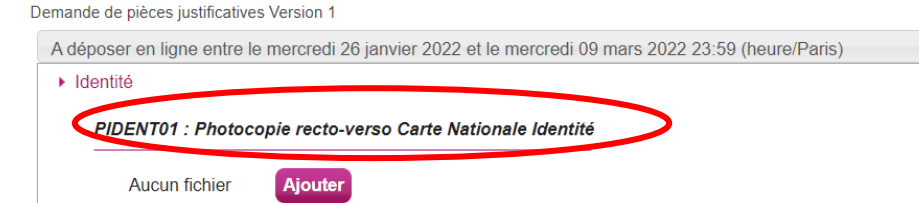

En cliquant sur "J'ai fourni toutes les pièces", vous validez que vous avez fourni toutes vos pièces, **vous ne pourrez plus les modifier** et vos pièces pourront être étudiées. J'ai fourni toutes mes pièces - Cliquer sur « Ajouter », puis « Choisir un fichier ».

Parcourir l'ordinateur pour sélectionner le scan de la carte d'identité ou du passeport puis cliquer sur « Envoyer ». Attention, pour la carte d'identité il faut le **recto et le verso en un seul fichier**.

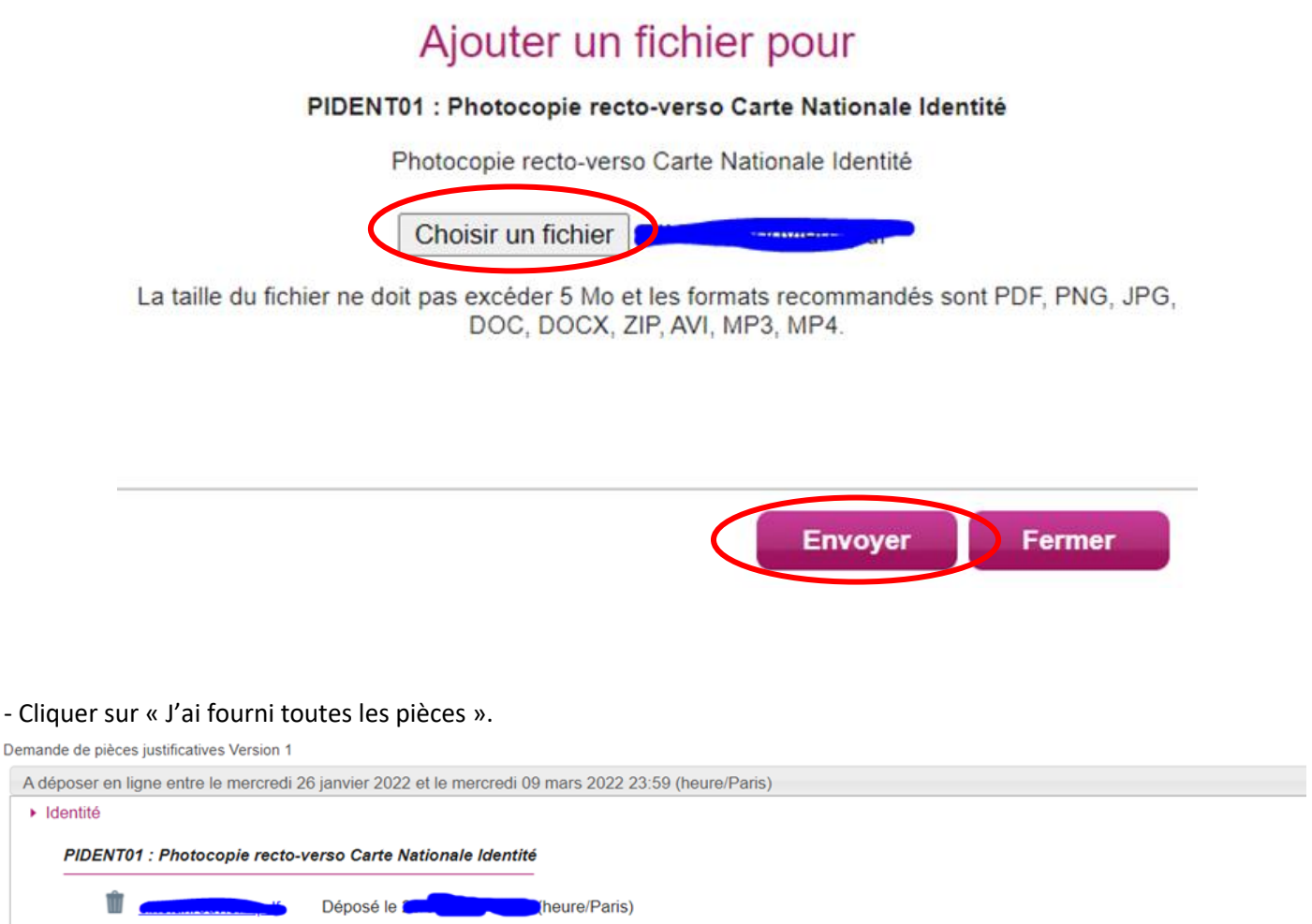

En cliquent our "Visi fourni toutes les pièces", vous validez que vous avez fourni toutes vos pièces, vous ne pourrez plus les modifier et vos pièces pourront être etudiées. J'ai fourni toutes mes pièces

- Un pop-up s'ouvre. Cliquez sur OK

exacyc.orion.education.fr indique

Vous allez valider vos pièces,vous ne pourrez plus les modifier. Confirmez-vous ?

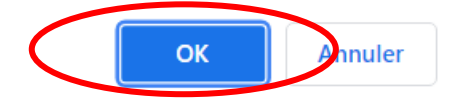

C'est terminé.